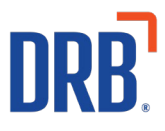

# Patheon® Release 13 Notes

Patheon Release 13 includes the following new features and enhancements. Click on one of the following to get more details on specific highlights of this release:

Portal

Non-Member Customer Record Tracking Enabled Introduction of Customer Segments Additional "Show inactive" Toggles Now Available

POS

Customer Note Alert Enhancements View Details and Print Receipts for Automatic Wash Plan Renewals House Account Enhancements

If you have any questions about this or past releases, please contact the Knowledge Center at 330.645.3299 or Knowledgecenter@drb.com

# **Portal**

Patheon's Portal allows you to configure and manage your car wash technology platform anytime, from anywhere.

# Non-Member Customer Record Tracking Enabled

Identifying every vehicle that comes to your site, not just plan members, is fundamental to increasing your bottom line. Using License Plate Recognition (LPR), Patheon now creates and tracks **Non-Member Customer Records**.

Non-Member Customer Records are identified in Patheon as **Non-Members.** If the customer later decides to sign up for a plan, their **Non-Member** record is associated with their new plan and they become a **Member**.

Additionally with Non-Member Customer Record Tracking:

- Patheon users can view and sort **Non-Member** customers from both a cashier terminal and the Patheon Portal
- Retracts for Non-Member vehicles will be saved for future visits using LPR
- Notes and Alerts for **Non-Members** can be created, viewed and edited for future visits.

### **Introduction of Customer Segments**

Customer Segments are the foundation for controlling the customer journey and doing more with your car wash data.

**Segments** provide a deeper understanding of existing car wash customers, both with and without plan memberships. **Segments** allow you to see your customers at a more granular level.

Accessed from the Portal, the **Segments** panel provides a place to view information for existing customers. You can view an individual segment's settings in the **Segment Settings** panel by selecting its name from the list.

| Patheon <sup>*</sup> |                                     | OPERATIONS  | REPORTS                      | CONFIGURATION                                                                                                    | HELP 🌲 💌                     |   |
|----------------------|-------------------------------------|-------------|------------------------------|----------------------------------------------------------------------------------------------------|------------------------------|---|
| CARWANN              | SEGMENTS                            |             |                              |                                                                                                    |                              |   |
|                      | Q Enter Name                        |             |                              |                                                                                                    |                              |   |
| ක් Sites             | 13 total                            |             |                              |                                                                                                    | . 1 2 .                      |   |
|                      |                                     |             |                              |                                                                                                    |                              | 1 |
| Profit Centers       | Name :                              | Type :      | Last Updated :               | Created By :                                                                                                    | Status :                     |   |
| 14                   | Suspended weathers                  | Customer    | 5/9/22<br>12:04:21pe         | System                                                                                                    | Active                       |   |
| eta services         | Reloading Members                   | Customer    | 5/9/22<br>12:04:21pm         | System                                                                                                    | Active                       |   |
| 1 Products           | Recurring Members                   | Custoner    | 5/9/22                       | System                                                                                                    | Active                       |   |
| Plans                | Recently Inactive Restors           | Custone     | om the Por                   | tal the Seam                                                                                                    | ents nanel                   | 1 |
| ③ Discounts          | Non-Recurring Members               | Custone pro | ovides acce                  | ess to the indi                                                                                                    | vidual                       | Ш |
| 녨 Codes              | Non Members with Frequent<br>Visits | Custome the | gments. Se<br>e list to viev | elect the Segreen v the individuation of the individuation of the indivi | nent name from<br>al segment |   |
| 🛱 Employees          | Non Members                         | Custome     | ttings.                      | Sec. 1                                                                                                    | B. Arreste                   |   |
| 2 Customers          | New Members                         | Customer    | 5/9/22<br>12:04:21pe         | System                                                                                                    | Active                       |   |
| 🔁 Kosks              | Members with Low Redemptions        | Customer    | 5/9/22<br>12:04:21pm         | System                                                                                                    | • Active                     | 5 |
| 6 Alerts             | Nembers with High Recemptions       | Customer    | 5/9/22<br>12:94:21pm         | System                                                                                                    | • Active                     | J |

Over the next few releases, **Segments** will be enhanced with the ability to export customer lists and the introduction of a custom segment builder.

The initial pre-defined **Segments** are:

- Active Members
  - $\circ$  All customers who belong to a plan that has an Active status
- Discontinuing Members
  - All customers who belong to a plan that has a Discontinuing status
- Inactive Members (All Non-Active Members)
  - All customers who don't currently belong to a plan but belonged to one more than 90 days ago
- Members with High Redemptions
  - All customers who belong to a plan that have five or more plan redemptions within the last 30 days
- Members with Low Redemptions
  - $\circ~$  All customers who belong to a plan that have two or less redemptions within the last 30 days
- Non-Members
  - $\circ~$  All customers who have never belonged to a plan
- New Members
  - All customers who belong to a plan that was purchased within the last 90 days and has an Active status
- Non-Members with Frequent Visits
  - $\circ~$  All customers who have never belonged to a plan but have visited three or more times within the last 30 days
- Non-Recurring Members
  - $\circ$  All customers who belong to a manual renew plan that has an Active status
- Recently Inactive Members
  - $\circ~$  All customers who belong to a plan that changed to an Inactive status within the last 90 days
- Recurring Members
  - All customers who belong to a plan that has an Active status, and that has automatically renewed one or more times
- Reloading Members
  - $\circ~$  All customers who belong to a plan that has a Reloading status
- Suspended Members
  - $\circ~$  All customers who belong to a plan that has a Suspended status

#### Additional "Show inactive" toggles are now available

To streamline the user interface, a "Show inactive" toggle has been added to the **Plan Management**, **Products**, **Flows List** and **Alert Management** panels accessed in the Portal.

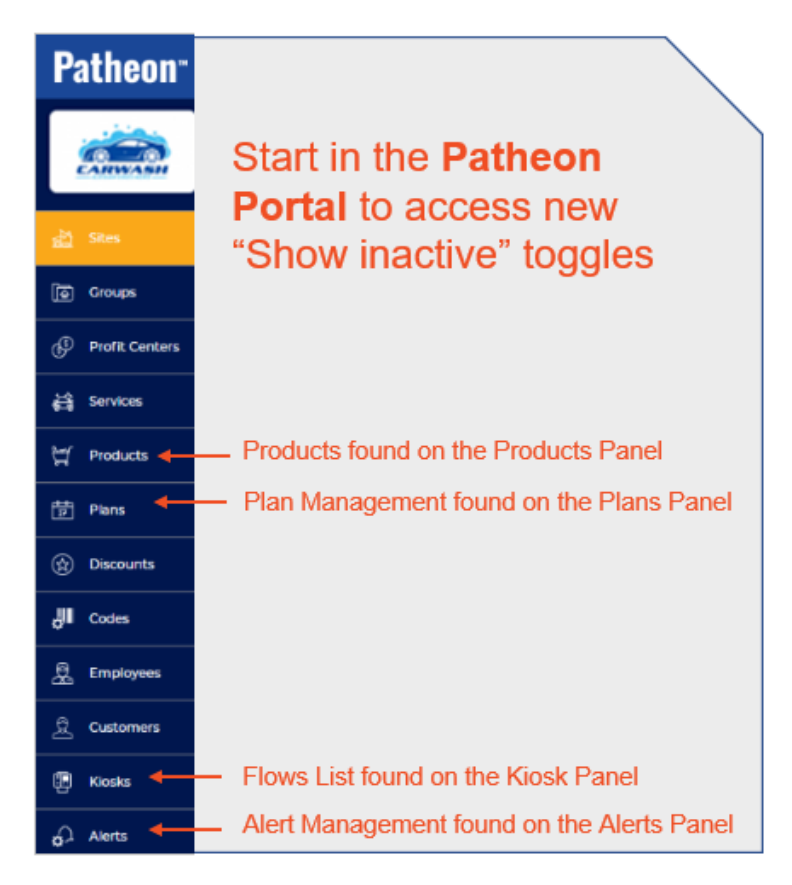

By default, each list displays items with an Active status.

On each panel, the **"Show inactive**" toggle can be found directly above the search bar. To display only inactive items, select the **"Show inactive**" toggle.

Inactive Dreduct Teacle

| Show inactive                     | products |             |                |          |  |  |
|-----------------------------------|----------|-------------|----------------|----------|--|--|
| Q Enter Name or Description All 👻 |          |             |                |          |  |  |
| total                             |          |             |                |          |  |  |
|                                   |          |             |                |          |  |  |
| Name :                            | Type :   | Description | Price :        | Status ÷ |  |  |
|                                   | Wash     |             | 20, 00, (1100) | Tonctive |  |  |

# POS

Patheon's POS application allows washers to process attended and unattended sales, review sales history, manage customers and manage the wash queue.

# **Customer Note Alert Enhancements**

Customer Notes that are configured to alert on Tunnel Entrance terminals can now also be viewed from the Wash Queue panel on a Lane POS or Office POS terminal.

To ensure all wash staff members are aware of notes set to alert for a particular customer, a new **Customer Note (CN) Badge** is visible on the Wash Queue panel.

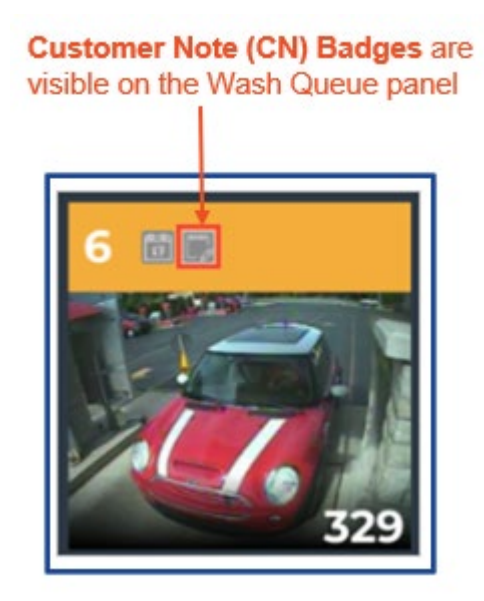

The badge is visible on the Wash Queue panel from both the Tunnel Entrance terminal and the Lane/Office POS terminal.

#### **Enable View Details and Print Receipts for Automatic Wash Plan Renewals**

Site staff can now **view the details** and **print a receipt** of a customer's wash plan automatic renewal transaction from the **Sales History** panel on a cashier terminal.

| Patheon       | ĩ                     |                 |               |                           |                 | Card (k<br>Cash (k  | ninter 🗋 💭 😁 |
|---------------|-----------------------|-----------------|---------------|---------------------------|-----------------|---------------------|--------------|
| <b>**</b>     | ALES HIS              | TORY            | _             |                           |                 |                     | 7            |
| All<br>Sales  | items A               | utomatic Reload | ds            |                           |                 |                     |              |
| Active Sales  | Q Enter C<br>43 total | Lustomer Name   | $\geq$        | From the C<br>Terminal be | ashie<br>egin o | r<br>in             |              |
| Sales History | Date/Time :           | Sale ID :       | Plan 1        | Automatic                 | Keloa           | ds lab of           |              |
|               | 18/22/18<br>3122132pm | 123456789       | Good Unl      | the Jales H               | istory          | Fallel<br>Betweeter | $\bigcirc$   |
|               | 10/22/18<br>3:21:32pm | 123456788       | Better United |                           | -               | surad               | $\odot$      |
| Customers     | 10/22/18<br>3:20:32pn | 123456787       | Best Unlighte |                           | \$25.00         | Reloaded            | $\odot$      |
| ¢.            | 10/22/18<br>3:19:32pm | 123456786       | Meh Urlimited | Sidnee Gye                | \$10.00         | Reloaded            | $\bigcirc$   |
| Time Clock    | 18/22/18<br>3:18:32pm | 123456785       | Good Unlimite | M Bernd Pfefferberg       | \$15.00         | Abandoned           | $\odot$      |
| <b>S</b>      | 8/22/18<br>3:17:32pm  | 123456784       | Good Unlimite | M Shares Subera           | \$15.80         | Reloaded            | $\bigcirc$   |
| ash Balance   | 18/22/18<br>3:16:32pm | 123456783       | Good Unlimite | M Horganne Flaherty       | \$15.00         | Reloaded            | $\odot$      |
| ଂ             | 10/22/18<br>3:15:32pm | 123456782       | Good Unlimite | ed Su Xinyi               | \$15.00         | Reloaded            | $\odot$      |
| Hardware      | 10/22/18              | 123456781       | Good Unlimite | M Nout Golatele           | \$15.00         | Reloaded            | $\bigcirc$   |

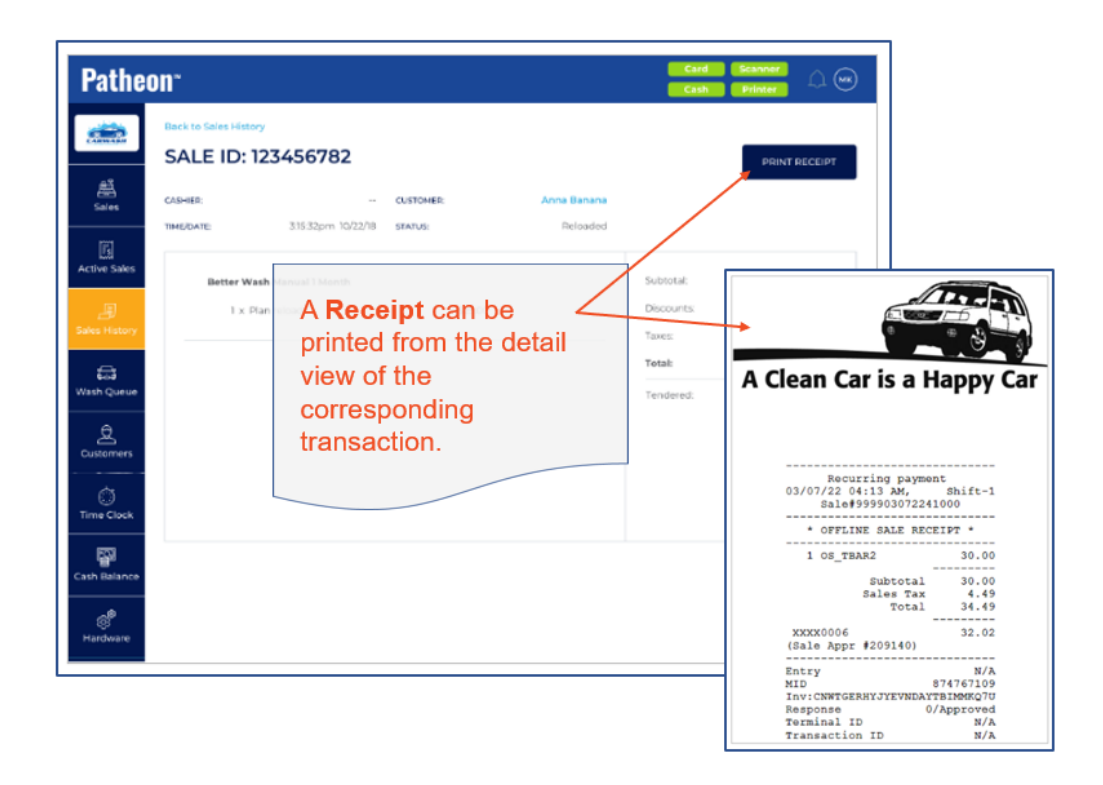

# **House Account Enhancements**

When a cashier applies a house account payment in the POS, the house account's current balance is now displayed in the cart.

| Pathe         | n" Card Scanner 🗘 👾                                                                                                    |
|---------------|----------------------------------------------------------------------------------------------------|
| <b>**</b>     | CUSTOMERS<br>Individuals House Accounts                                                                                                    |
| Sales         | C Enter Account :<br>To make a House Account                                                                                                    |
| Sales History | Account Name : payment, navigate from the   Aircen P0 POS Customer Panel and   Select the House Accounts                                                                                                    |
| Customers     | Verkman Paraner 1 1 1 1 1 1 1 1 1 1 1 1 1 1 1 1 1 1 1 1 1 1 1 1 1 1 1 1 1 1 1 1 1 1 1 1 1 1 1 1 1 1 1 1 1 1 1 1 1 1 1 1 1 1 1 1 1 1 1 1 1 1 1 1 1 1 1 1 1 1 1 1 1 1 1 1 1 1 1 1 1 1 1 1 1 1 1 1 1 1 1 1 1 1 1 1 1 1 1 1 1 1 1 1 1 1 1 1 1 1 1 1 1 1 1 1 1 1 1 1 1 1 1 1 1 1 1 1 1 1 1 1 1 1 |
| Cash Balance  | Zep Elecetric 3984869   Zerbitz Wobile 3355889   Zing Restoration 9495122                                                                                                    |
|               | Zzz Katresses 9999999                                                                                                    |

Select the desired house account and open the Contact Details. Then select the Pay Balance button. A sale with the current house account balance is created and payment can be tendered.

| n"                         |                                                                                                    |                                                                                                    |                                                                                                    | Card                                                                                                    |                                                                                                    |
|----------------------------|----------------------------------------------------------------------------------------------------|----------------------------------------------------------------------------------------------------|----------------------------------------------------------------------------------------------------|----------------------------------------------------------------------------------------------------|----------------------------------------------------------------------------------------------------|
| Back to Custome<br>TRU-LAV | VN - 5277345                                                                                                   |                                                                                                    |                                                                                                    |                                                                                                    | VIEW SALES HISTOR                                                                                                    |
| Vehicles                   | Contract Details                                                                                               |                                                                                                    |                                                                                                    |                                                                                                    |                                                                                                    |
| WASH                       | Good Wash for Ho<br>Accou                                                                                      | use ADD-ONS:<br>nts                                                                                                    | Restricted item list                                                                                                    | DISCOUNTS                                                                                                    | 5% House Discount                                                                                                    |
| MONTHLY<br>SPEND LIMIT:    | 2000.00 (U                                                                                                    | SD) DAKY WASH<br>UMIT:                                                                                                    | 5.00 S.                                                                                                    | SECONDARY ID:                                                                                                    | Disabled                                                                                                    |
| CURRENT<br>BALANCE (USD)   | 100                                                                                                    | 100                                                                                                    |                                                                                                    |                                                                                                    |                                                                                                    |
| PAYBALA                    | Sele                                                                                                    | ct the <b>Pay</b> I                                                                                                    | Balance butt                                                                                                    | on                                                                                                    |                                                                                                    |
|                            | Back to Custome<br>TRU-LAV<br>Vehicles<br>WASK<br>WASK<br>MONTIELY<br>SPEND LIMIT,<br>CLIBBENT<br>BALANCE USED | Classics Contract Details<br>Vehicles Contract Details<br>Vehicles Contract Details<br>Contract Details<br>Contract Det | Exek to Customers<br>TRU-LAWN - S277345<br>Vehicles Contract Details<br>Vehicles Contract Details<br>Vehicles Cond Wash for House ADD-ONS<br>Accounts<br>MONTIELY 2000.00 (USD) DAKY WASH<br>SPEND LIMET 100.00<br>CURRENT 100.00<br>EXE DALANCE<br>Select the Pay I | Exercise Contract Details       Winders     Contract Details       Winders     Contract Details       Winders     Cond Wash for House     ADD-OMS       Winders     Cood Wash for House     ADD-OMS       MONTHER     2000.00 (USD)     DAXY WASH     Image: Cood Wash for House       MONTHER     2000.00 (USD)     DAXY WASH     Image: Cood Wash for House       MONTHER     2000.00 (USD)     DAXY WASH     Image: Cood Wash for House       CLIMERT     2000.00 (USD)     DAXY WASH     Image: Cood Wash for House       CLIMERT     100.00     Image: Cood Wash for House     Image: Cood Wash for House       CLIMERT     100.00     Image: Cood Wash for House     Image: Cood Wash for House       CLIMERT     100.00     Image: Cood Wash for House     Image: Cood Wash for House       CLIMERT     100.00     Image: Cood Wash for House     Image: Cood Wash for House       CLIMERT     100.00     Image: Cood Wash for House     Image: Cood Wash for House       Select the Pay Balance buth     Image: Cood Wash for House     Image: Cood Wash for House | CLIERENT 2000.00 (USD) DAXYWASH - SECONDARY ID:<br>CLIERENT 2000.00 (USD) DAXYWASH - SECONDARY ID:<br>CLIERENT 2000.00 (USD) DAXYWASH - SECONDARY ID:<br>CLIERENT 100.00 |

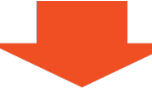

| Pathe             | on-                                                                             | Card Scanner 🗘 🛥                                                     |
|-------------------|---------------------------------------------------------------------------------|----------------------------------------------------------------------|
| -                 | Q Enter product name                                                            | X Tru-Lawn - 5277345 \$100.00 ▼                                      |
| -                 | Wash Plan Lobby1 Lobby2 Lobby3 <                                                |                                                                      |
| Sales             | Product Name This product name is long                                          |                                                                      |
| G<br>Active Sales | Rain-X                                                                          |                                                                      |
| Ð                 |                                                                                 |                                                                      |
| Sales History     | A sale with the Current House Account<br>Balance is automatically created and a | ADD MANUAL CLEAR                                                     |
| Wash Queue        | payment can now be tendered.                                                    | Subscription State State State State                                 |
| 8                 |                                                                                 | Discounts:     \$0.00       Taxes:     \$0.00       Total     \$0.00 |
| customens         |                                                                                 | 100.00                                                               |
| Time Clock        |                                                                                 | CREDIT CASH                                                          |
| Cash Balance      |                                                                                 | ON FILE CHECK CIFT CARD                                              |
|                   |                                                                                 | OPEN RECISTER                                                        |